## Update TDS-Recon auf deutsches WindowsMobile-OS

Fordern sie zuerst per E-Mail an <u>office@latschbacher.de</u> ihre Lizenznummer an (kostenlos). Geben sie dabei unbedingt ihre Gerätenummer(n) an. Die Gerätnummer finden sie in der System-Info und am Recon im Akkuschacht. Sie ist 10-stellig und beginnt zumeist mit CS (Beispiel: CS11A03059).

Nur mit gültiger Lizenznummer kann das Update durchgeführt werden!

## Vorraussetzungen:

Am PC muss Mircorsoft ActiveSync installiert sein (auf Recon Zubehör-CD bzw. Downloadbereich). Testen sie vorher, ob die PC-Verbindung über ActiveSync per USB-Kabel funktioniert.

## Update:

Datei "ReconXUpdateV5\_0\_2GER.exe" downloaden und (auf Desktop) speichern. Datei "ReconXUpdateV5\_0\_2GER.exe" starten.

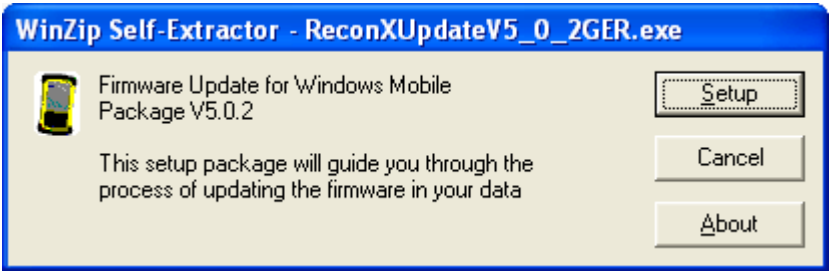

<Setup> anklicken.

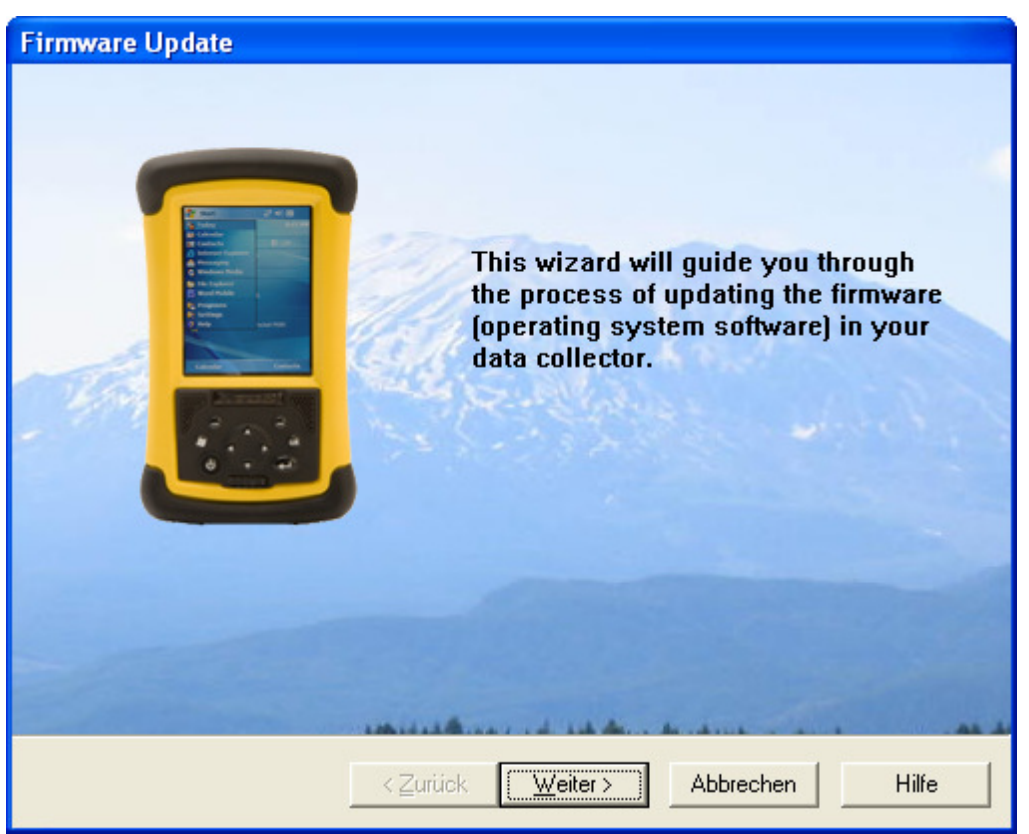

<Weiter> anklicken.

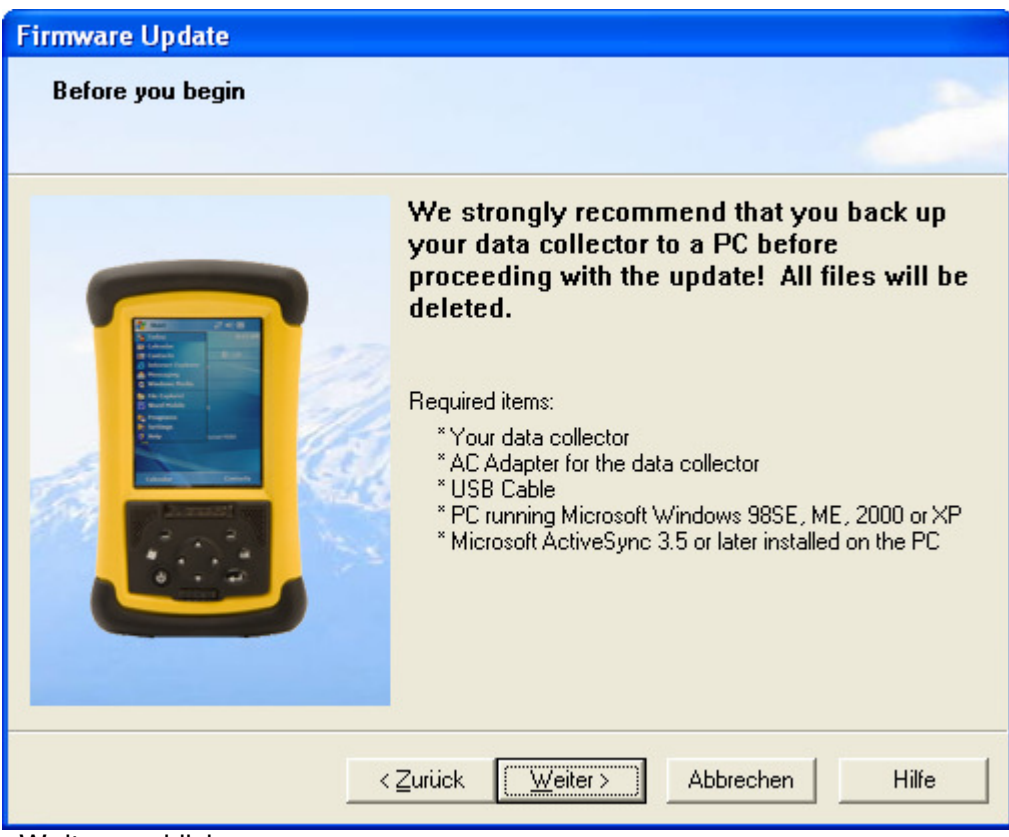

<Weiter> anklicken.

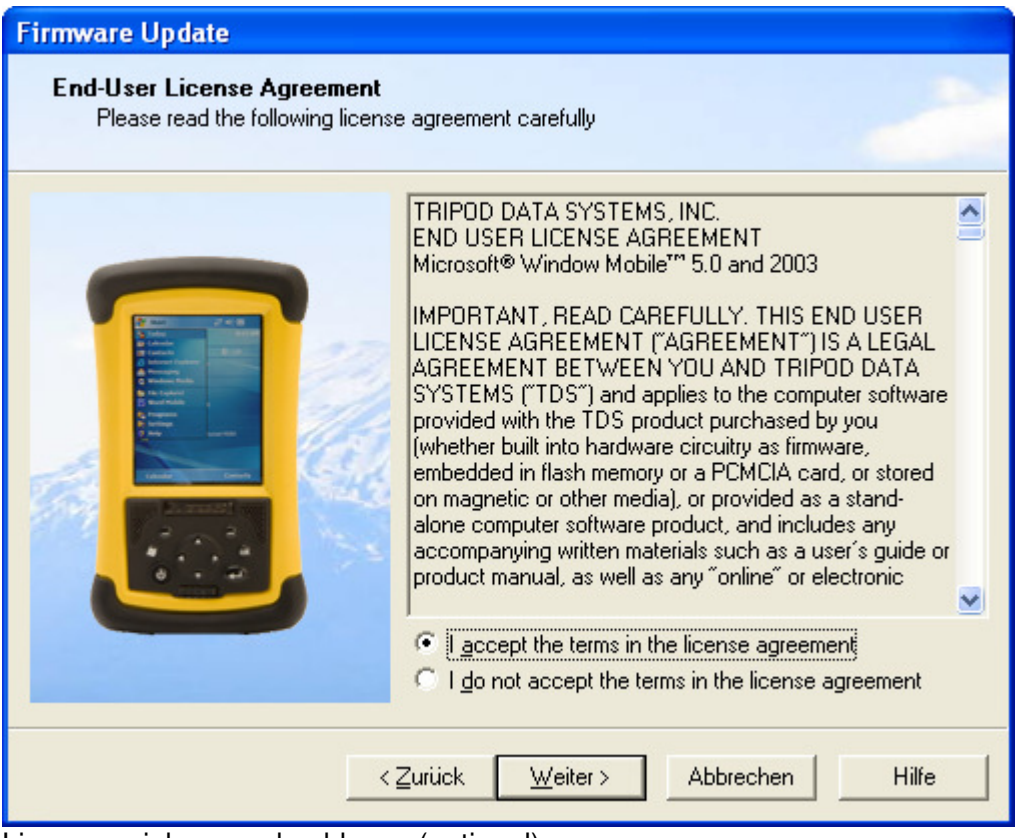

Lizenzvereinbarung durchlesen (optional).

Lizenzvereinbarung zustimmen durch anklicken von "I accept the terms in the license agreement". </br>Weiter> anklicken.

| Firmware Update                                  |                                                                                                    |
|--------------------------------------------------|----------------------------------------------------------------------------------------------------|
| Firmware Update Information                      |                                                                                                    |
|                                                  |                                                                                                    |
|                                                  | Firmware Image File:<br>FWV5_0_2GER.img<br>Operating System:<br>Windows Mobile 5.0, German, Premium<br>Firmware Version:<br>5.0.2<br>Loader Version:<br>06060510 |
| < <u>∠</u> urück <u>W</u> eiter> Abbrechen Hilfe |                                                                                                    |

<Weiter> anklicken.

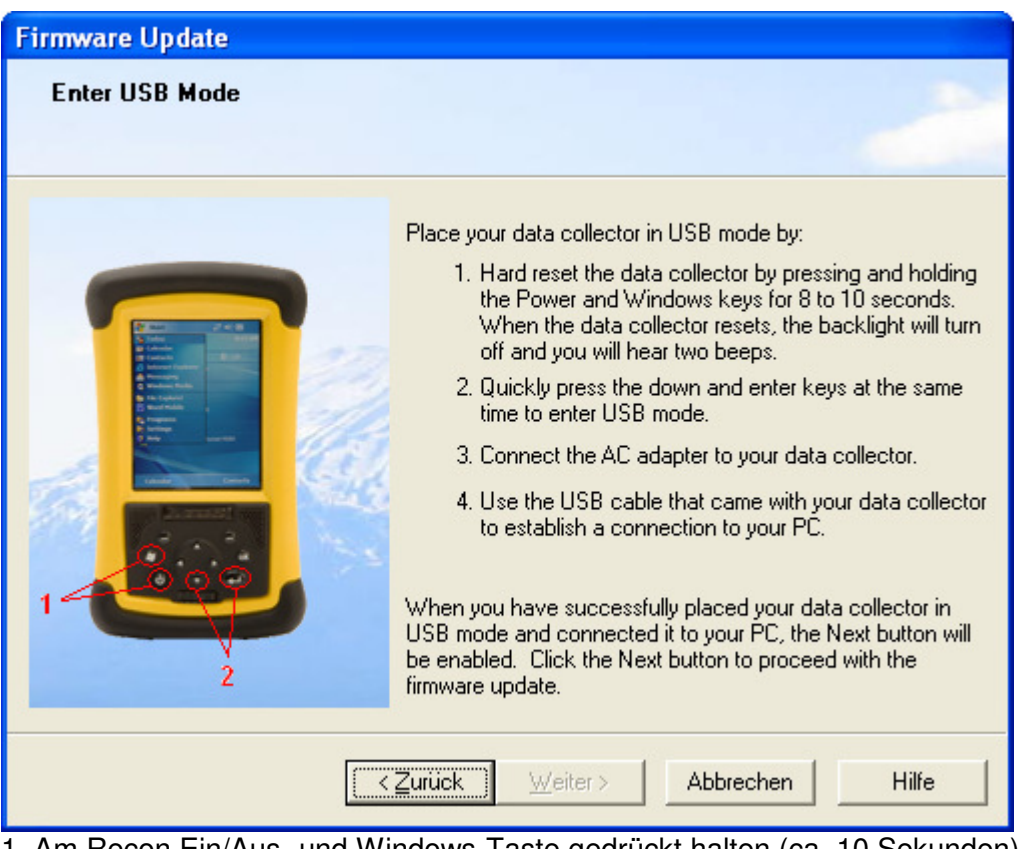

- 1. Am Recon Ein/Aus- und Windows-Taste gedrückt halten (ca. 10 Sekunden), bis 2 Piep ertönen.
- 2. Dann sofort Pfeil-Unten und Enter-Taste gleichzeitig drücken, bis ein weiterer Piep ertönt.
- 3. Recon per Steckernetzteil mit Strom versorgen.
- 4. Recon über USB-Kabel mit PC verbinden (MS ActiveSync muss am PC installiert sein).

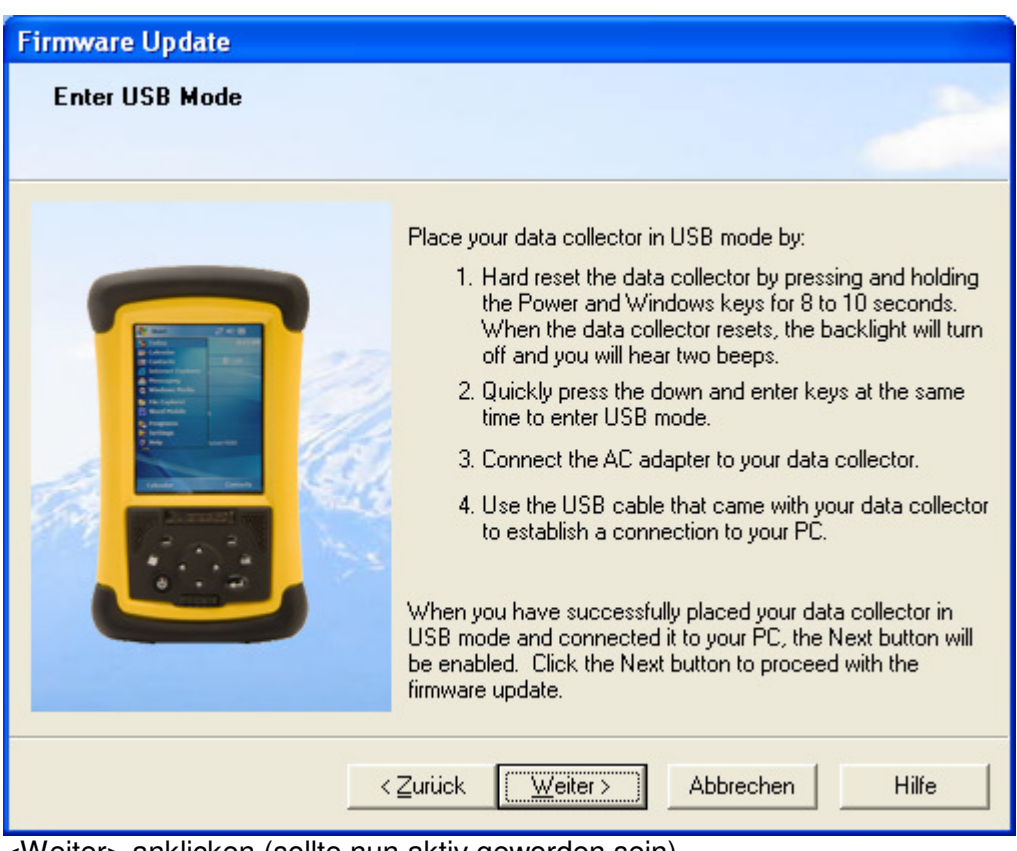

<Weiter> anklicken (sollte nun aktiv geworden sein).

| Firmware Update 🛛 📓 |                                                                                                    |  |
|---------------------|----------------------------------------------------------------------------------------------------|--|
| 1                   | The device is not licensed for this version of the operating system.<br>Would you like to try to obtain a license? |  |
|                     | ( <u>]a</u> <u>N</u> ein                                                                                           |  |

<Ja> anklicken.

| Enter License                                                                          |  |  |
|----------------------------------------------------------------------------------------|--|--|
| You must enter a valid license key to install this version<br>of the operating system. |  |  |
| Operating System:                                                                      |  |  |
| Windows Mobile 5.0, German, Premium                                                    |  |  |
| Device serial number:                                                                  |  |  |
| CS13A02500                                                                             |  |  |
| License Key                                                                            |  |  |
| ERKEZ-R8RT6-8C63K-X794R-QA1DM                                                          |  |  |
| OK Cancel                                                                              |  |  |

Lizenznummer eingeben und mit <Ok> bestätigen. Nun läuft das Update.

| Firmware Update               |                                                                                                    |  |
|-------------------------------|----------------------------------------------------------------------------------------------------|--|
| Updating the Operating System |                                                                                                    |  |
|                               |                                                                                                    |  |
|                               | <ul> <li>✓ Update Loader</li> <li>✓ Update operating system</li> <li>Updating operating system</li> <li>0 % Complete 100</li> </ul> |  |
| <                             | : Zuriück <b>Weiter &gt;</b> Abbrechen <b>Hilfe</b>                                                                                 |  |

Wenn Update fertig, erscheint < Weiter> - Taste. Diese nun anklicken.

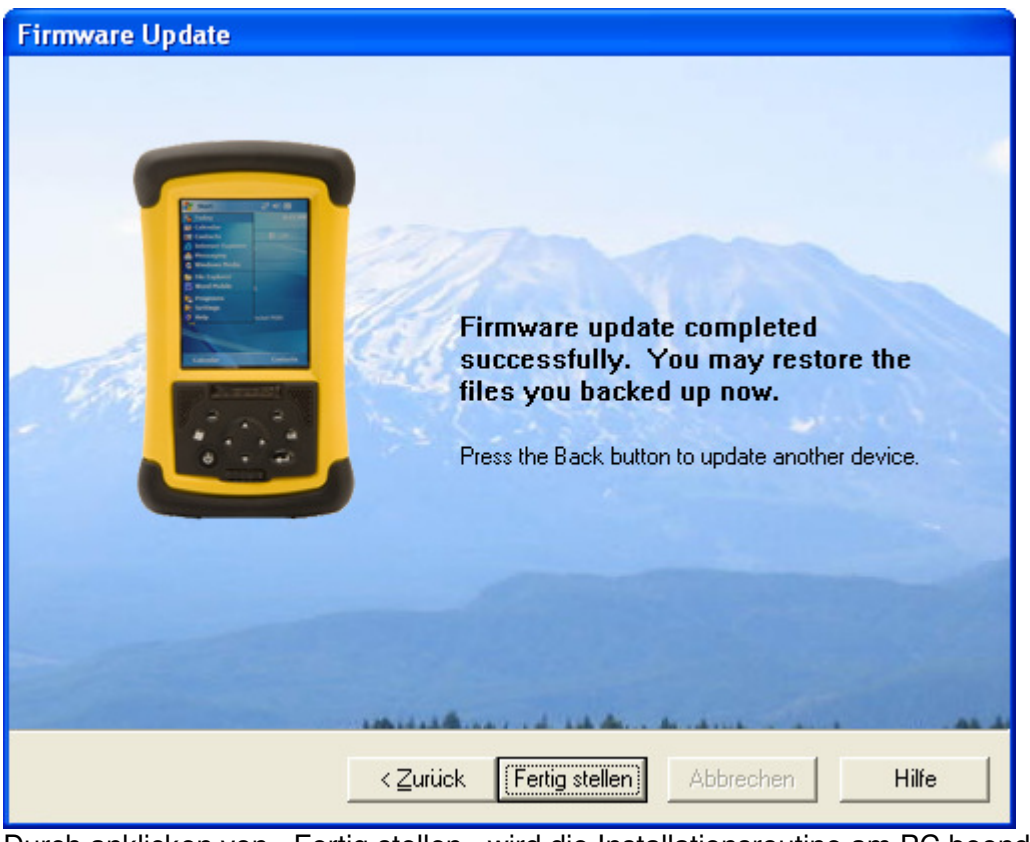

Durch anklicken von <Fertig stellen> wird die Installationsroutine am PC beendet.

Folgen sie nun den Anweisungen am Recon.